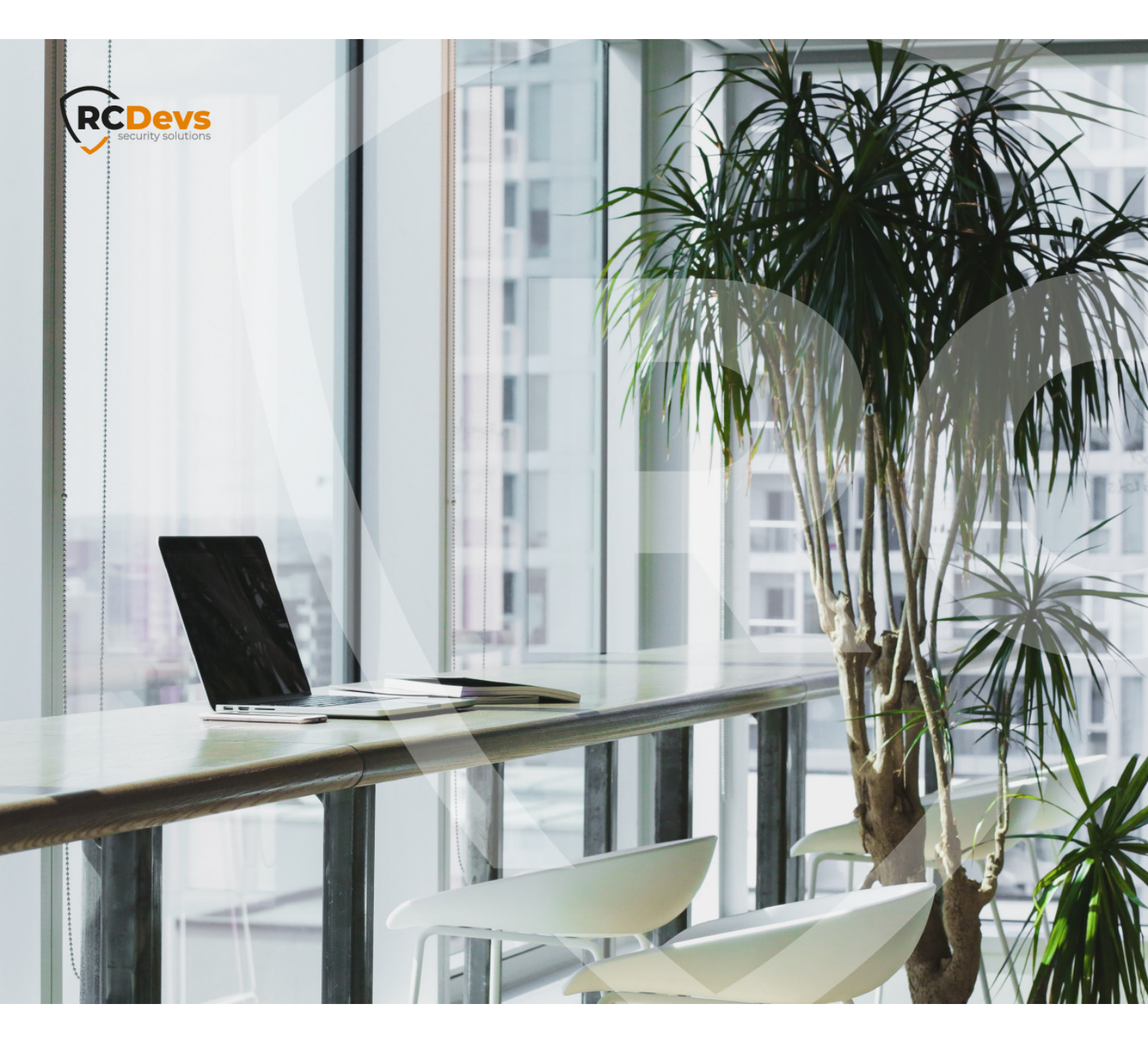

# **SEEDS FILE CONVERSION**

The specifications and information in this document are subject to change without notice. Companies, names, and data used in examples herein are fictitious unless otherwise noted. This document may not be copied or distributed by any means, in whole or in part, for any reason, without the express written permission of RCDevs Security. WebADM and OpenOTP are trademarks of RCDevs. All further trademarks are the property of their respective owners.

No guarantee is given for the correctness of the information contained in this document. Please send any comments or corrections to info@rcdevs.com.

Limited Warranty - Copyright (c) 2010-2024 RCDevs Security SA. All Rights Reserved.

Token

# 1. Overview

In this how-to, we will demonstrate the possible ways to convert token seed files from different formats into WebADM inventory format, allowing you to use third-party hardware tokens with RCDevs security solutions. We will also demonstrate how to re-use software tokens already registered on end-users devices with RCDevs solutions.

# 2. Seeds Files Format supported by WebADM

## 2.1 Un-encrypted Inventory

This is the format of an unencrypted RCDevs inventory file which can be imported in WebADM without any conversion:

# CSV import file for RCDevs WebADM# Generated on April 9, 2019, 4:13 pm

Type, Reference, Description, Data "OTP Token", "5292530833003", "RCDevs RC200-T6", "TokenKey=tdxn5faLl0joNLljLrlMjUxaZXc=,TokenType=VE9UUA==,TokenState=MA==,OTPLength=Ng==,T

As you can see, it is CSV file with four entries for each token:

- > Type: Referring to the object type (TOTP, HOTP, OCRA or YUBIKEY)
- > Reference: The serial number of the Token
- > Description: Brief description of the object
- > Data: Configuration data for the token

This information can be seen in WebADM > Databases > Inventoried Devices like this:

| Home A                  | dmin Clus  | ter Creat                                                 | e Search Import                                               | Databases Stati     | stics Application | ons About   | Logout                       |         |        |   |
|-------------------------|------------|-----------------------------------------------------------|---------------------------------------------------------------|---------------------|-------------------|-------------|------------------------------|---------|--------|---|
|                         |            |                                                           |                                                               |                     |                   |             |                              |         |        |   |
|                         |            |                                                           | Filters (0)                                                   |                     |                   |             |                              |         |        |   |
| Item Type               | + Equ      | uals                                                      | -                                                             | Add Filter          |                   |             |                              |         |        |   |
| Valid                   | Lost       | Broken                                                    | Expired   Enal                                                | bled Disabled       |                   |             |                              |         |        |   |
| Display<br>Retrieve max | Options    | ln<br>Î De<br>Ô Sc                                        | ventory Actions<br>lete selected items<br>ope selected items  |                     |                   |             |                              |         |        |   |
| age results             | 30 •       | o<br>o<br>o<br>o<br>o<br>o<br>o<br>c<br>h<br>lm<br>E<br>x | eck Links / Scopes<br>port from CSV file<br>port as CSV / XML |                     |                   |             |                              |         |        |   |
| Item Typ                | e Referen  | ce.                                                       | Description                                                   | Import Date         | User DN           | Usage Scope | Inventory Data               | Enabled | Status |   |
|                         | en 8142984 | 4577510 🛈                                                 | Yubddikey #2573127                                            | 2020-11-09 11:22:49 | Link [NA]         | Add [NA]    | 5 Data (Software encryption) | •       | Valid  | - |

As you can see from the above inventory example, the Data field contains multiple items that you need to adjust according to the properties of your tokens.

## 🛕 Note

All entries below must be base64 encoded to be imported into WebADM.

The Data field contents in RCDevs inventory files are the following:

- > TokenKey: Token secret key value.
- > TokenType: TOTP (time-based), HOTP (event-based), OCRA or YUBIKEY according to your token type.
- > TokenState: This is the time offset value for TOTP and counter value for HOTP tokens. Set to 0 by default. If you are not able to provide the actual value, a Token resynchronization may be required.
- > OTPLength: 6, 8 or 10. This setting depends on your OTP length generated by your tokens.
- > TOTPTimeStep: 30 or 60 seconds. Useful for TOTP Token. Must match the TOTP Time Step setting of your OpenOTP server.

#### 2.2 Encrypted Inventory

In case you have purchased RCDevs hardware tokens and are using Enterprise Edition of OpenOTP you will receive an encrypted inventory file. To protect the token secrets, the encrypted inventory file can only be imported and decrypted by WebADM running with the correct associated license file. Without the proper enterprise license, you will not be able to import it in WebADM.

An RCDevs encrypted seeds file looks like:

Inventory Import File for RCDevs WebADM Generated on June 20, 2019, 12:55 pm Encrypted for use with <CUSTOMER> customer license MD5: 68bc02730eefba1216570d8f38a4e7bd

-----BEGIN RCDEVS INVENTORY DATA-----

MCW7jYTpRgP9g0Z5N+Y2+7DobUzK2buPg9yVeIhAH+LwDwLQwIZVUamK+164mGx yckzsWINYX97kN2CyjlwZxw/qm+Y172v9GwGbQKNRmPaLMQVt3K7X/zlYYtDW1lo oKSDN2iNovPPTH5RjDLuCbC3qXvWkTktQN7GqrMJnOyZyAXzT6kIJoleNUBVMrV6 MCRdPp44Zbefnwhq50gH0dF9g2XgIZGogmAbBuJkRlbI5QzGvj5Y3OoHR74TzprF nJOlutexIFfKchOG0gtLjmX/GBpme4E8k/z+uaZq8BjfSxDxAoXB2mRqfkzYeZXy Rg/hSuKmvQrg051hx4cQfPlRootYsXMudXJ4vvKQTC1h5qCJ6q8yeCR3okFhpYnk 1q7EAiaM24qo2MXq6Hq6iDwxdXuSYKOuuX9nHGngu1aFfK449Z7TrnrqDAenvyCl kLFGZ9zgHqsmHEz4syV66PF1rjt3qiaU41AobSKOKPz2MRMIBZ8RSr6zAUcBlimj Uexg1HUktNDvkGG5mJnNztBukrg6f79gsZNUDipb0VIjpYCXT4JkIeg/pKe44qEI IMgRggi+cCDoSWidWXfacdr7Vn/RTLO1katNTwP5nzluMdkCzPTfA5kJv0lQyB9y mIRf2XoKcB8gM210hgQKQ9FIdDNMHBp9733iK4R3Ya2+Q/T82P5mtdHuYhPWRkFH mkCy8YJ448Fi+71qwN1HrdDiK+/Xg2261DOX/dQ1AwNSuNLB5RdSDwHa0AOiq3ps SFcK+vhK0n/OyLZpP5zOHEYS94EIkAVNQF+YFwGcRZE0ki4lySPDtgknnETZireb hXy6OsqfHb3R3IZJxFRLU7TUqbkdxlJnx+QckJiYsDwK6JKwUn0BgBkNIJ91Wwlz BYZimc+W0GS7iLbe1TqgCN/epZQhg3gqmtYUelHPamW9a37sq48cyFG/EB0P2G/r FSq5Tjz+gjqYFpyAhD0VWjO9/gFqBp8QuBLq5kzoupgT3boGsogy0CDe8u0eVTkP F3HRHg8j57CtR0oRHggo9y2alnYKqz7NdCYtc71N6lzhQNfEixU0MvcTllwTV/dy OJtU+fTE7cbrPmBvg4+8elCMEeCEd2QwZdTqBuSM6OEI/2XenGB2K/R70MUeNtSM k/qoOSlker0UIYvyWAl4WBqbQG9pvD926l2vp/gHkhR52l9KK2f2pB+qiO9Y2KNh GUdes6mNTrKBZ58kES3ZH8JCgaEiPuJboOI8rRdtzuv0yLXxaGYIgdfsoyCv/ba9 aB75XuNSXwswd26jIIdc01txPRjx5idp3W9Pyskmfju03n2SZDlpjM6gybe+Axfs K43uzVHEk6nOmrqb+1uXwjih3T81t81t7Hmql0yzaIF07WS6QgzniQNo3mTdLgzY RXUtiB0pRBaRbIVeFM5UzO7z+tjzyhGETPG/hX00ESvBB9zRINSZzRQkHOkDGy5C wiO6sF5JJvPo9M+3/UghpiII845nGKMIjd2QC5otOZwzQQdVzgb+WLqavqNRdHDd p2x2rns+GLX6187ncvUDmcKukB/ANCScgqz3iedbco1DdnNQNCv2KMQM6LHovcNZ VVUraZ7QuVAfuGHyBZzCDUkU7vO/zwvMu7hPnuS1GVf0Xm68EApuOAeajYA615Es s1S2YkMEa1ALimHoV6T4ND26Sw0D+GxaW6q33qBJEvWSecy0x1biUbCEl3kAjSoT 0q7SA82WoOa6NH+jQBWdY0lfID1JZu8ctJGf77iZ523WpHtcqjmNfUM8Xq0DMVjV 8g3gCObYgIpHITp7OSa4scloVhmJE723RXt7I1kCH+dcjioWBuj1/S/Oh97IEXsj PVQQhux/BmxMwqM5lihG68k/Va0OPuWJUg5+UEHD5yx2md6riJmio228p8X6Zsvh v2A/PnXaA7z8F9BiRFMcyTHzNQWNjTodi52Htnf0LOKm1gCIHfTBEOvGVLs5FnOx nVupskBe/QE6E8uOXQ65Ue3qIG5iWG6cu+igHCtDPV7m0C7KX0TXCnel6k7qbNPQ SmoC/4N627k5aR5Em/LEzcDH8vmCyde+UeaAOm5hPBEDSaDAeeoIFRFrFVduO0F6 IdnBVTUjwjBoInBJ71QIjZHse6zwLw1/RBpLpR1k9v1Jf1+ZPQAogxu5vXkSBVXb -----END RCDEVS INVENTORY DATA-----

No conversion or data extraction is possible with this kind of inventory file. If your objective is to use the RCDevs Tokens with another solution than WebADM, you should contact the RCDevs sales team and ask for Token seeds in standard PSKC format.

3. Seeds Files Conversions for Hardware Token import

To use hardware Tokens from another provider, you have to convert the seeds file from your provider to the format supported by WebADM. The format is described in part 2.1 Un-encrypted inventory. Once the file is adjusted, then you can import your new inventory file into WebADM database.

### 3.1 Deepnetsecurity Tokens (SafeID/Mini) conversion into WebADM Inventory

This is an example of Deepnet Security inventory file:

| <data></data>                                                                                                    |
|----------------------------------------------------------------------------------------------------|
| <header></header>                                                                                                    |
| <manufacturercode>DN</manufacturercode>                                                                                              |
| <productcode>ST</productcode>                                                                                                    |
| <encode>HEX</encode>                                                                                                    |
| <encrypt>AES256</encrypt>                                                                                                    |
|                                                                                                    |
| <tokens></tokens>                                                                                                    |
| <token><br/><serial>12345678</serial><br/><seed>1A2B2395A3B45D11AFBADC510FE860035C4ED6925B12064B3B02D6FB99C5519A</seed><br/></token> |
|                                                                                                    |
|                                                                                                    |
| In this case, the secret is 1A2B2395A3B45D11AFBADC510FE860035C4ED6925B12064B3B02D6FB99C5519A in                                      |

Hexadecimal format (this means that you have to convert first the value from Hexadecimal to Base64 to be managed by WebADM).

> **HEXADECIMAL** = 1A2B2395A3B45D11AFBADC510FE860035C4ED6925B12064B3B02D6FB99C5519A

Converted to:

> **Base64** = GisjlaO0XRGvutxRD+hgA1xO1pJbEgZLOwLW+5nFUZo=

The Serial value must be used as Reference value after conversion for WebADM. This value is used for Hardware Token assignation and **should not be converted**.

After conversion, the seed file looks like this:

Type, Reference, Description, Data "OTP Token", "12345678", "SafeID/Mini", "TokenKey=GisjlaO0XRGvutxRD+hgA1xO1pJbEgZLOwLW+5nFUZo=,TokenType=VE9UUA==,TokenState=M.

I can now import that file into my WebADM inventory database.

| n Cluster Create                             | Search Import Databases Statist                                                                 | ics Applications        | About Logout |
|----------------------------------------------|-------------------------------------------------------------------------------------------------|-------------------------|--------------|
|                                              | Inventory Items CSV Import                                                                      |                         |              |
| Import File:                                 | Browse tokens.csv                                                                               |                         |              |
| Type of File:                                | RCDevs Inventory                                                                                |                         |              |
| Import as Active:                            | ◯ Yes ◯ No                                                                                      |                         |              |
| Visibility Scope:                            |                                                                                                 | Select                  |              |
| WebADM Inventory fi<br>Encrypted CSV file an | les are provided as cleartext or encrypted C<br>re available only if you own a valid Enterprise | SV files.<br>e license. |              |
| If you are importing Y by the 'Yubikey Perso | ubikey Token data provided by Yubico or ge<br>analization Tool, then choose the 'Yubico CV      | nerated<br>/S' above.   |              |
| If you import a CSV fi                       | le generated by the 'Yubikey Personalization                                                    | n Tool,                 |              |

| Web Cover Enterprise Edition v2.0.7<br>Copyright © 2010-2020 RCDevs Security, All Rights Reserved                                                                                                    |                           |
|----------------------------------------------------------------------------------------------------|---------------------------|
| Home Admin Cluster Create Search Import Databases Statistics                                                                                                    | Applications About Logout |
| Inventory Items CSV Import                                                                                                    |                           |
| Processing record 1/5 OTP Token:8142984577587 (dddYubikey #2573124) Ok<br>Processing record 2/5 OTP Token:8142984577588 (Yubikedy #2573125) Ok<br>Processing record 3/5 OTP Token:8142984577589 (Yubikeyd #2573126) Ok<br>Processing record 4/5 OTP Token:8142984577510 (Yubddikey #2573127) Ok<br>Processing record 5/5 OTP Token:8142984577511 (Yubikdey #2573128) Ok |                           |

| Home A       | dmin    | Cluster | Creat             | e Search Import                                               | Databases Stati     | stics App | plicatio | ns About    | Logout                       |         |        |    |
|--------------|---------|---------|-------------------|---------------------------------------------------------------|---------------------|-----------|----------|-------------|------------------------------|---------|--------|----|
|              |         |         |                   | Filters (0)                                                   |                     |           |          |             |                              |         |        |    |
| Item Type    | -       | Equals  |                   | •                                                             | Add Filter          |           |          |             |                              |         |        |    |
| Valid        | Lost    | ) ( 8   | roken             | Expired   Enal                                                | bled Disabled       |           |          |             |                              |         |        |    |
| Display      | Options |         | In                | ventory Actions                                               |                     |           |          |             |                              |         |        |    |
| tetrieve max | 1000    | •       | De De             | lete selected items                                           |                     |           |          |             |                              |         |        |    |
| age results  | 30      | •       | Q. Re             | -encrypt inventory                                            |                     |           |          |             |                              |         |        |    |
| Ref          | resh    |         | ⁰o Ch<br>Im<br>Ex | eck Links / Scopes<br>oort from CSV file<br>port as CSV / XML |                     |           |          |             |                              |         |        |    |
| Item Ty      | e Re    | ference |                   | Description                                                   | Import Date         | User DN   |          | Usage Scope | Inventory Data               | Enabled | Status |    |
| -            |         | 1000457 | 1540              | Vubddikov #2573127                                            | 2020-11-00 11:22-40 | Link      | INAL     |             | 5 Data (Software encountion) | -       | Valid  | 1. |

I can assign this token to a user using the Token Reference. Have a look on the following documentation for <u>Hardware Token</u> Assignation.

The Token may require resynchronization to be used correctly. Have a look on part <u>Resync Hardware or Software Tokens</u> to perform the token resynchronization.

#### 3.2 PSKC Files conversion into WebADM Inventory

If you already have a standard PSKC file from your Token provider, then you can use the following script on your WebADM instance to convert your PSKC file into a WebADM inventory file:

[root@webadm ~]# /opt/webadm/websrvs/openotp/bin/pskc2inv WebADM Inventory converter for OATH PSKC files Usage: pskc2inv <pskc-file> <inventory-file> [<decryption-key>]

Here is an example of PSKC seeds file who can be provided by RCDevs (PSKC format is only provided by RCDevs if asked by the customer):

[root@webadm bin]# cat pskc.csv

```
<?xml version="1.0" encoding="UTF-8"?>
<!--
OATH PSKC import file for RCDevs WebADM
Generated on April 9, 2019, 4:13 pm
-->
<KeyContainer Version="1.0" xmlns="urn:ietf:params:xml:ns:keyprov:pskc"
xmlns:ds="http://www.w3.org/2000/09/xmldsig#" xmlns:xenc="http://www.w3.org/2001/04/xmlenc#">
<KeyPackage>
 <DeviceInfo>
   <SerialNo>5292530833003</SerialNo>
   <Model>RCDevs RC200-T6</Model>
 </DeviceInfo>
 <Key Algorithm="urn:ietf:params:xml:ns:keyprov:pskc:totp" Id="5292530833003">
   <AlgorithmParameters>
     <ResponseFormat Length="6" Encoding="DECIMAL"/>
   </AlgorithmParameters>
   <Data>
     <Secret>
      <PlainValue>tdxn5faLI0joNLljLrIMjUxaZXc=</PlainValue>
     </Secret>
     <Time>
      <PlainValue>0</PlainValue>
     </Time>
     <TimeInterval>
      <PlainValue>30</PlainValue>
     </TimeInterval>
   </Data>
 </Key>
</KeyPackage>
</KeyContainer>
```

To convert it into a WebADM inventory file, I use the pskc2inv script like below:

[root@webadm bin]# ./pskc2inv pskc.csv webadm\_inv.csv Successfully converted 1 PSKC tokens. [root@webadm bin]#

The new WebADM inventory file has been created and can be imported through WebADM admin GUI.

[root@webadm bin]# cat webadm\_inv.csv
# OpenOTP Inventory export for OATH PSKC
# Generated by OpenOTP on January 3, 2020 10:03 am

"Type", "Reference", "Description", "Data" "OTP Token", "5292530833003", "RCDevs RC200-T6", "TokenType=VE9UUA==,TokenKey=tdxn5faLl0joNLljLrlMjUxaZXc=,OTPLength=Ng==,TOTPTimeStep=MzA=

3.3 Safenet/Gemalto Seeds File conversion into WebADM Inventory

RCDevs also provides a script to convert Safenet seeds file into a WebADM inventory file:

[root@webadm ~]# /opt/webadm/websrvs/openotp/bin/safenet2inv WebADM Inventory converter for SafeNet files Usage: safenet2inv <safenet-file> <inventory-file> <token-type> Token type can be TOTP or HOTP

# 4. Software Tokens Migration from another Solution to WebADM

If you already have software Tokens registered on end-user devices, the token can be re-used with WebADM and OpenOTP if you still have the secret keys of the registered tokens. This can be done by Manual Token Registration on a user account through WebADM Admin GUI, API or Self-Services.

For Manual Token Registration through WebADM GUI, go to WebADM GUI > <USER\_ACCOUNT> > MFA Authentication Server > Register/Unregister OTP Tokens > I use another Token (Manual Registration) and provide information regarding your token.

| Web Div Enterprise<br>Copyright © 2010-2020 RCDevs                          | e Edition v<br>Security, All Righ   | v2.0.7<br>hts Reserved                                                              |                                                                                               |                                                                                       | APIO                      | <b>_</b> ® <b>_</b> |
|-----------------------------------------------------------------------------|-------------------------------------|-------------------------------------------------------------------------------------|-----------------------------------------------------------------------------------------------|---------------------------------------------------------------------------------------|---------------------------|---------------------|
| Admin Cluster                                                               | r Create                            | Search Import                                                                       | Databases                                                                                     | Statistics                                                                            | Applications              | About Logout        |
|                                                                             | Regist                              | er / Unregister OTP                                                                 | Tokens for cn=                                                                                | ttester,o=Roo                                                                         | t                         |                     |
| You must register a Hardware of The registration consists in syne           | or Software Toke<br>chronizing a Se | en for the user to sta<br>cret Key and an init                                      | art using it.<br>al Token state.                                                              |                                                                                       |                           |                     |
| Instructions to manually register                                           | r a new Hardwa                      | are or Software Toke                                                                | n:                                                                                            |                                                                                       |                           |                     |
| 1. With Software Tokens, ins                                                | stall the Token a                   | pplication and setup                                                                | a new registrat                                                                               | tion.                                                                                 |                           |                     |
| <ol> <li>If the Software Token gen<br/>The Secret Key size is 20</li> </ol> | erates the Secret                   | et Key itself then en<br>(40, 64 or 128 bey                                         | ter the key in the                                                                            | e required form                                                                       | nat below.                |                     |
| 3. If the Software Token asks                                               | s for a pre-gene                    | rated Secret Key, c                                                                 | noose 'Key gene                                                                               | erated by serve                                                                       | er' in the Key Mo         | de below.           |
| 4. Click the 'Register' button                                              | below.                              |                                                                                     |                                                                                               |                                                                                       |                           |                     |
|                                                                             |                                     |                                                                                     |                                                                                               |                                                                                       |                           |                     |
| Re                                                                          | egister Token:                      | Primary Token                                                                       | •                                                                                             |                                                                                       |                           |                     |
|                                                                             | ¢                                   | I use a Hardwa<br>I use a Yubike<br>I use a QRCoo<br>I use a QRCoo<br>I use another | are Token (Inver<br>y Token (Invento<br>le-based Auther<br>le-based Auther<br>Token (Manual F | ntoried)<br>pried or YubiCle<br>nticator (Time-t<br>nticator (Event-<br>Registration) | oud)<br>pased)<br>-based) |                     |
| То                                                                          | oken Type:                          | OATH TOTP (Tin                                                                      | ne-Based)                                                                                     | •                                                                                     |                           |                     |
| Ke                                                                          | ey Mode:                            | Key generated b                                                                     | y Token (Defau                                                                                | ilt) 🔽                                                                                |                           |                     |
| Ke                                                                          | ey Algorithm:                       | SHA1 (Default)                                                                      | •                                                                                             |                                                                                       |                           |                     |
| Ke                                                                          | ey Format:                          | Hex (Default)                                                                       | ·                                                                                             |                                                                                       |                           |                     |
| Se                                                                          | ecret Key:                          |                                                                                     |                                                                                               |                                                                                       |                           |                     |
|                                                                             |                                     | Optiona                                                                             | I Information                                                                                 |                                                                                       |                           |                     |
| Ex                                                                          | piration Date:                      |                                                                                     | Edi                                                                                           | t                                                                                     |                           |                     |
|                                                                             |                                     | Register                                                                            | Cancel                                                                                        |                                                                                       |                           |                     |

#### This is the API method and description which can be used to do the same thing:

|                                                       | Regist                              | er a TOTP Token                                                                                                    |
|-------------------------------------------------------|-------------------------------------|----------------------------------------------------------------------------------------------------|
| Method: OpenOTP.TOTP_Register   Ret                   | urns: Boolean                       |                                                                                                    |
| Required Parameters                                   | Optional Parameters                 | The key is the Token binary random seed and must be base64-encoded.<br>Key length can be:                                                    |
| <ul> <li>dn (String)</li> <li>key (Base64)</li> </ul> | state (String)     session (String) | - 20 Bytes for a SHA1 OATH Token<br>- 32 Bytes for a SHA256 OATH Token<br>- 64 Bytes for a SHA512 OATH Token                                 |
| in (case)                                             | • id (Integer)                      | The is Indicates which Token is registered if multiple Tokens are allowed.<br>By default (when id is not set) the primary Token is selected. |
|                                                       |                                     | Returns true on success and false on error.                                                                                                  |

For example, I can re-use my Token registered on my Google Authenticator if I know the following information regarding my Token:

> Token Type: TOTP, HOTP or OCRA.

- > Key Algorithm: SHA1, SHA256, SHA512. (SHA1 by default)
- > Key Format: Hexadecimal, Base32, Base64
- > Secret Key: The secret key of your current Token.

The secret key size depends on the chosen key algorithm. By default, the size of the accepted keys have the following length:

- > SHA1 20 bytes
- > SHA256 32 bytes
- > SHA512 64 bytes

To allow non-standard key sizes, the SHA1 algorithm is assumed for all other key sizes in the WebADM.

# 5. Resynchronize Hardware or Software Tokens

To resynchronize a Token, the Token must be assigned to a user account. Once the Token is assigned to a user, click on that user account through WebADM GUI > Application Actions > MFA Authentication Server > Resynchronize Tokens. Enter the current OTP provided by the Token and click the Resync button.

| Web CON Enterprise Edition                                                                  | tights Reserved                                                                                     |                             |
|---------------------------------------------------------------------------------------------|----------------------------------------------------------------------------------------------------|-----------------------------|
| Home Admin Cluster Create                                                                   | Search Import Databases Statistics                                                                  | s Applications About Logout |
|                                                                                             | Resynchronize Tokens for cn=ttester.o=Root                                                          |                             |
| TOTP Token just need to have time correctly<br>Adjust the Token time with the time displaye | v set to be synchronized.<br>d below.<br>Current Time: 11/09/2020 2:24:46 PM<br>Current OTP: 955878 |                             |

You should have a message like below if the synchronization process worked:

| TO | TP Token ha | s been res | ynchronize | ed |
|----|-------------|------------|------------|----|
|    |             | OF         |            |    |
|    |             | UK         |            |    |

Event-based tokens can be resynchronized either by providing the counter value or by generating two sequential OTP's and providing them in the resynchronization page.

This manual was prepared with great care. However, RCDevs Security S.A. and the author cannot assume any legal or other liability for possible errors and their consequences. No responsibility is taken for the details contained in this manual. Subject to alternation without notice. RCDevs Security S.A. does not enter into any responsibility in this respect. The hardware and software described in this manual is provided on the basis of a license agreement. This manual is protected by copyright law. RCDevs Security S.A. reserves all rights, especially for translation into foreign languages. No part of this manual may be reproduced in any way (photocopies, microfilm or other methods) or transformed into machine-readable language without the prior written permission of RCDevs Security S.A. The latter especially applies for data processing systems. RCDevs Security S.A. also reserves all communication rights (lectures, radio and television). The hardware and software names mentioned in this manual are most often the registered trademarks of the respective manufacturers and as such are subject to the statutory regulations. Product and brand names are the property of RCDevs Security. © 2024 RCDevs Security S.A., All Rights Reserved